# **Allgemeine Hinweise**

#### Was ist die sogenannte Ist-Meldung?

Mit der Ist-Meldung aktualisieren Sie Ihre Prognose über die Anzahl Ihrer geplanten Auszubildenden oder Schüler/innen aus dem letzten Jahr.

Nachdem Sie uns in der Prognose lediglich die Anzahl möglicher Ausbildungsplätze mitgeteilt haben, müssen Sie nun die **Auszubildenden oder Schüler/innen** namentlich benennen, **die tatsächlich die Ausbildung nach dem Pflegeberufegesetz** bei Ihnen **beginnen**.

Die Ist-Meldung ist zwingende **VORAUSSETZUNG FÜR DIE AUSZAHLUNG** Ihrer Ausgleichszuweisung. Von der Ist-Meldung sind ausschließlich Ausbildungen nach dem Pflegeberufegesetz umfasst.

### Wer muss die Ist-Meldung abgeben?

Alle **Krankenhäuser, Pflegeeinrichtungen und Pflegeschulen, die ausbilden** und eine entsprechende Prognose abgegeben haben.

Sofern Sie keine Prognose abgegeben haben, setzen Sie sich bitte mit der Bezirksregierung Münster in Verbindung.

Sofern Sie Auszubildende haben, die eine Pflegeschule außerhalb von Nordrhein-Westfalen besuchen, wenden Sie sich bitte an die Bezirksregierung Münster.

Die Kontaktdaten Ihres zuständigen Sachbearbeiters können Sie als angemeldeter Benutzer PFAU.NRW oder erhaltenen Schreiben entnehmen.

### Wo wird die Ist-Meldung abgegeben?

Ihre Ist-Meldung geben Sie online in PFAU.NRW ab. Melden Sie sich dazu zunächst mit Ihren Benutzerdaten auf <u>www.pfau.nrw.de</u> an.

Navigieren Sie nach der Anmeldung zu Ausgleichzuweisung  $\rightarrow$  Ist-Meldung.

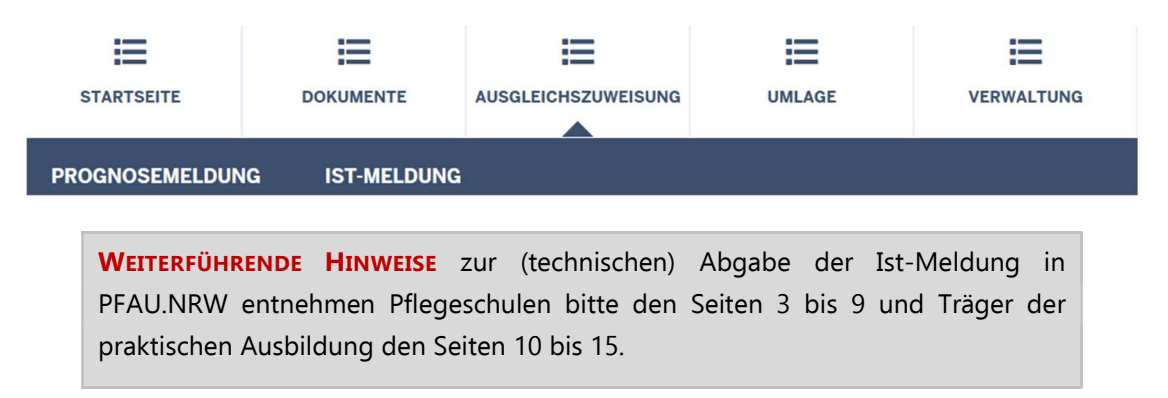

### Wie wird die Ist-Meldung abgegeben?

Bevor der Träger der praktischen Ausbildung (Pflegeeinrichtungen/Krankenhäuser) die Ist-Meldung für seine/n Auszubildende/n abgeben kann, muss die Pflegeschule den Schüler/die Schülerin anlegen und dem Träger der praktischen Ausbildung "zuweisen".

Die Zuweisung an den Träger der praktischen Ausbildung durch die Pflegeschule ist daher maßgeblich für die Auszahlung der Ausgleichszuweisung an den Träger der praktischen Ausbildung.

Da jede/r Schüler/in zugleich Auszubildende/r ist, wird für ihn/sie in PFAU.NRW EIN DATENSATZ geführt. <u>Pflegeschulen</u> müssen daher zwingend <u>zuerst</u> die Ist-Meldung abgeben, bevor der Träger der praktischen Ausbildung seine Ist-Meldung abgeben kann.

#### Bis wann muss die Ist-Meldung abgegeben werden?

Die Ist-Meldung ist bis spätestens einen Monat vor Ausbildungsbeginn in PFAU.NRW abzugeben. Danach eintretende Änderungen sind unverzüglich in der Ist-Meldung zu erfassen.

Die Ist-Meldung spätestens EINEN MONAT VOR AUSBILDUNGSBEGINN abgeben.

#### Was beinhaltet die Ist-Meldung?

Im Rahmen der Ist-Meldung müssen Sie folgende Angaben machen ("Meldemasken"):

#### **Pflegeschulen**

- Personendaten: Nachname, Vorname, Geschlecht und Geburtsdatum.
- Angaben zur Ausbildung: Ausbildungsbeginn, Klasse, Träger der praktischen Ausbildung, Ausbildungsumfang und Drittmittelförderung.

Für die Ist-Meldung benötigen Sie den **EINRICHTUNGSSCHLÜSSEL** des Trägers der praktischen Ausbildung. Den Einrichtungsschlüssel erfragen Sie ggf. direkt beim Träger der praktischen Ausbildung. Träger der praktischen Ausbildung außerhalb von Nordrhein-Westfalen haben keinen PFAU.NRW Einrichtungsschlüssel.

#### Träger der praktischen Ausbildung

- Personendaten: werden von der Pflegeschule eingetragen.
- Angaben zur Ausbildung: Beginn/Ende der Ausbildungsdrittel, Ausbildungsbeginn, Ausbildungsvertrag, Ausbildungsumfang und Drittmittelförderung.

## Hinweise für Pflegeschulen

Bevor Sie uns in PFAU.NRW die erforderlichen Daten Ihres Schülers/Ihrer Schülerin im Rahmen der Ist-Meldung mitteilen können, müssen Sie zuerst die Klasse/n anlegen, da jede/r Schüler/in mit der Ist-Meldung einer Klasse zugewiesen werden muss.

Jede/r Schüler/in muss einer **ZUVOR ANGELEGTEN KLASSE** zugewiesen werden.

## Schritt 1: Anlegen einer Klasse

#### Aufrufen der Klassenverwaltung

Die Klasse/n legen Sie in der Klassenverwaltung an. Diese erreichen Sie auf zwei Wegen:

1. Ausgleichszuweisung  $\rightarrow$  Ist-Meldung  $\rightarrow$  Klassenverwaltung

| STARTSEITE            | DOKUMENTE                             | AUSGLEICHSZUWEISUNG  | UMLAGE     |                    |                                                    |
|-----------------------|---------------------------------------|----------------------|------------|--------------------|----------------------------------------------------|
| PROGNOSEMELDUN        | G IST-MELDUNG                         |                      |            |                    | 1. Klicken Sie auf " <b>Ausgleichszuweisung</b> ". |
| Startseite > Ausgleid | chszuweisung > Ist-Me<br>Pflegeschule | Idung Pflegeschule   |            |                    | 2. Klicken Sie auf " <b>Ist-Meldung</b> ".         |
| Klassenver            | waltung                               |                      |            |                    | 3. Klicken Sie auf " <b>Klassenverwaltung</b> ".   |
| IIm ersten Schrit     | t müssen Sie die H                    | Klasse/n anlegen. Er | st dann 17 | e einer bestehende | n Klasse Schüler/innen zuweisen.                   |
| Klassenverwal         | tung                                  |                      |            |                    |                                                    |

Sofern Sie **mehrere Einrichtungen** unter Ihrem Benutzerkonto registriert haben, müssen Sie zunächst in der Listenansicht den Button "Schülerverwaltung" bei der betreffenden Pflegeschule klicken, um auf das oben gezeigte Bild zu gelangen. Sofern Sie nur **eine Pflegeschule** unter Ihrem Benutzerkonto registriert haben, sehen Sie direkt das oben gezeigte Bild.

2. Verwaltung  $\rightarrow$  Einrichtungen  $\rightarrow$  Einrichtungsverwaltung  $\rightarrow$  Klassenverwaltung

| STARTSEITE       |             |   | VERWALTUNG      |                                              |            |
|------------------|-------------|---|-----------------|----------------------------------------------|------------|
| EINRICHTUNGEN    |             |   |                 | 1. Klicken Sie auf " <b>Verwaltung</b> ".    |            |
| → MENÜ<br>EINRIC | HTUNGEN     |   | 2. Ziehen Sie d | len Mauszeiger auf " <b>Einrichtungen</b> ". | ließen 🗙 . |
| → Einrichtung    | sverwaltung | 5 | 3. Klick        | en Sie auf " <b>Einrichtungsverwaltung</b> " |            |

Sofern Sie **mehrere Einrichtungen** unter Ihrem Benutzerkonto registriert haben, sehen Sie nun in der Liste die unter dem Benutzerkonto registrierten Einrichtungen:

4

| STARTSEITE                               |                                         |                                    | UMLAGE                        | VERWALTUNG                       |                                                       |                                                           |
|------------------------------------------|-----------------------------------------|------------------------------------|-------------------------------|----------------------------------|-------------------------------------------------------|-----------------------------------------------------------|
| EINRICHTUNGEN                            |                                         |                                    |                               |                                  |                                                       |                                                           |
| Startseite > Verwaltung<br>Einrichtungsv | g > Einrichtungen > Einric<br>erwaltung | htungsverwaltung                   |                               |                                  |                                                       |                                                           |
| Suche                                    |                                         |                                    |                               |                                  |                                                       |                                                           |
| Art der Einrichtun                       | ng Ö                                    | ffnen Sie unter<br>rop-Down-Men    | "Aktionen" be<br>ü und klicke | ei der betreffer<br>en Sie auf , | nden Einrichtung das<br>" <b>Klassenverwaltung</b> ". | · ·                                                       |
| Filtern Zurü                             | Al<br>cksetzen Ai                       | ternativ klicker<br>nsicht ("Stamr | Sie auf "Anz<br>ndaten der    | eigen" und in<br>Pflegeschule")  | der dann folgenden<br>auf den Button                  |                                                           |
| Einrichtunge                             | 'n                                      |                                    |                               |                                  | $\overline{\ }$                                       |                                                           |
| Art IK-Numi                              | ner Schlüssel Na                        | me                                 |                               |                                  | PLZ                                                   | Status Aktionen                                           |
| PS                                       |                                         |                                    |                               |                                  |                                                       | ktiv Anzeigen 🔽                                           |
| PS                                       |                                         |                                    |                               |                                  |                                                       | Klassenverwaltung<br>Bearbeiten<br>Kommunikationshistorie |

Sofern Sie **eine Pflegeschule** unter Ihrem Benutzerkonto registriert haben, sehen Sie direkt die Stammdaten Ihrer Pflegeschule:

| STARTSEITE          |                        |                        |                 |                      |
|---------------------|------------------------|------------------------|-----------------|----------------------|
| EINRICHTUNGEN       |                        |                        | Klicken Sie auf | "Klassenverwaltung". |
| Startseite > Verwah | tung > Einrichtungen > |                        |                 |                      |
| Bearbeiten          | Klassenverwaltung      | Kommunikationshistorie |                 |                      |
| Einricht            | ung                    |                        |                 |                      |
| Einrichtungs        | schlüssel              |                        |                 |                      |
| Name                |                        |                        |                 |                      |
| Namenszusa          | tz                     |                        |                 |                      |
| Art der Einric      | htung                  |                        |                 |                      |
| Bilden Sie au       | s?                     |                        |                 |                      |
| Straise und H       | lausnummer             |                        |                 |                      |
| PI 7                | •                      |                        |                 |                      |
| Ort                 |                        |                        |                 |                      |
| Regierungsb         | ezirk                  |                        |                 |                      |
| Kreis / kreist      | reie Stadt             |                        |                 |                      |
| Inbetriebnah        | medatum                |                        |                 |                      |
| Schließungso        | datum                  |                        |                 |                      |
| Anspre              | chpartner              |                        |                 |                      |
| Anrede              |                        |                        |                 |                      |
| Nachname            |                        |                        |                 |                      |

#### Hinzufügen von Klassen

In der Klassenverwaltung können Sie nun die Klasse/n anlegen.

| STARTSEITE              |                                                                      | AUSGLEICHSZUWEISUNG |  |  |  |  |  |
|-------------------------|----------------------------------------------------------------------|---------------------|--|--|--|--|--|
| EINRICHTUNGEN           |                                                                      |                     |  |  |  |  |  |
| Startseite > Verwaltung | > Einrichtungen > Kla                                                | ssen zi             |  |  |  |  |  |
| Klassen zu              |                                                                      |                     |  |  |  |  |  |
| Bitte beachten Sie:     | Bitte beachten Sie:                                                  |                     |  |  |  |  |  |
| Überschreitet die A     | Überschreitet die Anzahl der einer Klasse zugeordneten Schüler/innen |                     |  |  |  |  |  |
|                         |                                                                      |                     |  |  |  |  |  |

- 25 Schüler/innen, legen Sie Ihrer/m zuständigen Sachbearbeiter/in für die Prüfung der Finanzierung der Überschreitung die Anzeige bei der zuständigen Bezirksregierung vor.
- 28 Schüler/innen, legen Sie Ihrer/m zuständigen Sachbearbeiter/in für die Prüfung der Finanzierung der Überschreitung die Genehmigung der zuständigen Bezirksregierung vor.

| Klassenname         | Beginn und Ende 1. Schuljahr | Beginn und Ende 2. Sch | uljahr Beginn und Ende 3. Schuljahr           | Aktionen |
|---------------------|------------------------------|------------------------|-----------------------------------------------|----------|
| Bisher gibt es keir | ne Klassen.                  |                        |                                               | _        |
|                     |                              | Klic                   | ken Sie auf den Button " <b>Hinzufügen</b> ". |          |
| Hinzufügen 🕂        | Zurück zur Ist-Meldung       |                        |                                               | -        |

Tragen Sie die erforderlichen Daten ein und schließen die Bearbeitung ab.

| STARTSEITE             |                           |                                 | UMLAGE              |                                                                    |                                                                                     |  |  |  |
|------------------------|---------------------------|---------------------------------|---------------------|--------------------------------------------------------------------|-------------------------------------------------------------------------------------|--|--|--|
| EINRICHTUNGEN          |                           |                                 |                     |                                                                    |                                                                                     |  |  |  |
| Startseite > Verwaltur | ng > Einrichtungen > Kla  | isse erstellen                  |                     | Befüllen Sie die Ei<br>gekennzeichnet sir                          | ngabefelder. Felder, die mit einem *<br>nd, sind Pflichtfelder.                     |  |  |  |
| (lassenname *          |                           |                                 |                     | 7/                                                                 |                                                                                     |  |  |  |
| Der Klassenname mus    | ss eindeutig sein und kan | n in PFAU.NRW je Pflegeschule n | ur einmalig vergebe | n werden.                                                          |                                                                                     |  |  |  |
| Beginn 1. Schulja      | hr *                      |                                 |                     | Ende 1. Schuljahr *                                                |                                                                                     |  |  |  |
| tt.mm.jjjj             |                           |                                 |                     | tt.mm.jjjj                                                         |                                                                                     |  |  |  |
| Beginn 2. Schulja      | ahr*                      |                                 |                     | Ende 2. Schuljahr *                                                |                                                                                     |  |  |  |
| tt.mm.jjjj             |                           |                                 |                     | tt.mm.jjjj                                                         |                                                                                     |  |  |  |
| Beginn 3. Schulja      | ahr *                     |                                 |                     | Ende 3. Schuljahr*                                                 |                                                                                     |  |  |  |
| tt.mm.jjjj             |                           |                                 |                     | tt.mm.jjjj                                                         |                                                                                     |  |  |  |
|                        |                           |                                 |                     | Die Ausbildung ist auf drei Schu<br>eines Schuljahres 12 Monate üt | uljahre aufzuteilen. Bei einer Ausbildung in Teilzeit kann die Dauer<br>persteigen. |  |  |  |
| Abbrechen              | Speichern                 |                                 |                     | Schließen Sie                                                      | die Bearbeitung mit " <b>Speichern</b> " ab.                                        |  |  |  |
| Mit ainam Starn * galu | onerciclanate Folder and  | mn. 1 (7 11 - 1                 | ×III 1              |                                                                    |                                                                                     |  |  |  |

### Schritt 2: Anlegen einer Ist-Meldung

Nachdem Sie die Klasse/n angelegt haben, können Sie die Ist-Meldung der Schüler/innen anlegen. Dies erfolgt unter Ausgleichszuweisung  $\rightarrow$  Ist-Meldung.

Sofern Sie **mehrere Einrichtungen** unter Ihrem Benutzerkonto registriert haben, sehen Sie zunächst in der Liste die unter dem Benutzerkonto registrierten Einrichtungen:

| STARTSEITE                               |                       |     | UMLAGE.  |                                          |                                                       |
|------------------------------------------|-----------------------|-----|----------|------------------------------------------|-------------------------------------------------------|
| PROGNOSEMELDUNG                          | IST-MELDUNG           |     |          |                                          |                                                       |
| Startseite > Ausgleichszi<br>Ist-Meldung | weisung > Ist-Meldung |     |          | 1                                        | 1. Klicken Sie auf " <b>Ausgleichszuweisung</b> ".    |
| Suche                                    |                       |     | 2. Klick | en Sie auf " <b>Ist-N</b>                | Meldung".                                             |
| Einrichtungen                            |                       |     |          |                                          |                                                       |
| mit Schüler/inne     ohne Schüler/inne   | n bzw. Auszubilden    | den |          |                                          | 3. Bei mehreren Einrichtungen unt                     |
| O beide                                  | en bzw. Auszublide    | nuc |          |                                          | betreffenden Pflegeschule a                           |
| Filtern Zurüci                           | setzen                |     |          |                                          | "Schülerverwaltung".                                  |
| The second second                        |                       |     | 181 - A  | an an an an an an an an an an an an an a |                                                       |
| A Schlüssel Art                          | Name                  |     | Anza     | hl der Schüler/innen b                   | bzw. Auszubildende SB onen<br>zubildenderverwaltung + |
|                                          |                       |     |          |                                          |                                                       |

Sofern Sie nur **eine Pflegeschule** unter Ihrem Benutzerkonto registriert haben, sehen Sie direkt nach einem Klick auf "Ist-Meldung" die "**Schülerliste**" Ihrer Pflegeschule:

| 0                                                                                                    |                                                                           |                                                               |              |          |          |
|----------------------------------------------------------------------------------------------------|---------------------------------------------------------------------------|---------------------------------------------------------------|--------------|----------|----------|
| Im ersten Schritt müssen Sie die Klasse/n anlegen. Erst dann können                                                                                  | Sie einer bestehenden                                                     | Klasse Schüler/innen zuweis                                   | sen.         |          |          |
| Klassenverwaltung                                                                                                    |                                                                           |                                                               |              |          |          |
| Suche                                                                                                    |                                                                           |                                                               |              |          |          |
| Status                                                                                                    |                                                                           |                                                               |              |          |          |
| Alle Status                                                                                                    |                                                                           |                                                               |              |          | ~        |
| Standort des Trägers der praktischen Ausbildung                                                                                                    |                                                                           |                                                               |              |          |          |
| Alle Standorte                                                                                                    |                                                                           |                                                               |              |          | ~        |
| Filtern Zurücksetzen                                                                                                    |                                                                           |                                                               |              |          |          |
| Schülerliste                                                                                                    |                                                                           |                                                               |              |          |          |
| Sie können die Reihenfolge der angezeigten Schüler/innen durch Klic                                                                                  | k auf die jeweilige Spalt                                                 | enüberschrift (z. B. "Nachna                                  | me") ändern. |          |          |
|                                                                                                    |                                                                           |                                                               |              |          |          |
| Nachname Vorname Klasse Schuljahresbeginn A                                                                                                    | usbildungsumfang                                                          | Drittmittelförderung                                          | Erstellt am  | ▲ Status | Aktionen |
| Nachname Vorname Klasse Schuljahresbeginn A<br>Keir                                                                                                  | usbildungsumfang<br>1e Daten in der Tabelle 1                             | Drittmittelförderung<br>vorhanden                             | Erstellt am  | ▲ Status | Aktionen |
| Nachname Vorname Klasse Schuljahresbeginn A<br>Keir                                                                                                  | usbildungsumfang<br>ne Daten in der Tabelle v                             | Drittmittelförderung<br>vorhanden                             | Erstellt am  | ▲ Status | Aktionen |
| Nachname Vorname Klasse Schuljahresbeginn A<br>Keir<br>O bis 0 von 0 Einträgen<br>Sie können lede/n Schüler/in einzeln binzufügen oder mehrere Schül | usbildungsumfang<br>ne Daten in der Tabelle<br>er/innen mit Hilfe einer   | Drittmittelförderung<br>vorhanden                             | Erstellt am  | ▲ Status | Aktionen |
| Nachname Vorname Klasse Schuljahresbeginn A<br>Keir<br>O bis 0 von 0 Einträgen<br>Sie können jede/n Schüler/in einzeln hinzufügen oder mehrere Schül | usbildungsumfang<br>ne Daten in der Tabelle v<br>er/innen mit Hilfe einer | Drittmittelförderung<br>vorhanden<br>CSV-Tabelle importieren. | Erstellt am  | ▲ Status | Aktionen |

.....

#### Schüler/in hinzufügen

Allaemeine Daten

Um den Schüler/die Schülerin **einzeln** hinzuzufügen, klicken Sie auf den Button "**Schüler/in hinzufügen**", die Meldemasken öffnen sich.

7

| 5                                                                                          |                                                                                                    |                                                                                      |                                                               |                                                                                                    |                                        |
|--------------------------------------------------------------------------------------------|----------------------------------------------------------------------------------------------------|--------------------------------------------------------------------------------------|---------------------------------------------------------------|----------------------------------------------------------------------------------------------------|----------------------------------------|
| STARTSEITE                                                                                 | Register " <b>Allgemeine Daten</b> "                                                                                                    | VERW                                                                                 |                                                               |                                                                                                    |                                        |
| Startseite<br>Ist-Meldung                                                                  |                                                                                                    | Bef<br>gek                                                                           | üllen Sie<br>ennzeic                                          | e die Eingabefelder. Felder, die mit einem *<br>hnet sind, sind Pflichtfelder.                                                                                                    |                                        |
| Allgemeine Date                                                                            | n Zahlungsdaten GJ1 Übersicht                                                                                                    |                                                                                      |                                                               |                                                                                                    |                                        |
| Nacinianie."                                                                               |                                                                                                    |                                                                                      |                                                               |                                                                                                    |                                        |
| Vorname:*                                                                                  |                                                                                                    |                                                                                      |                                                               |                                                                                                    |                                        |
| Geschlecht:*                                                                               |                                                                                                    |                                                                                      |                                                               |                                                                                                    |                                        |
| <ul> <li>Männlich</li> <li>Weiblich</li> <li>Divers</li> </ul>                             |                                                                                                    | Weiser                                                                               | n Sie de                                                      | n Schüler/die Schülerin der zuvor unter                                                                                                    |                                        |
| tt.mm.iiii                                                                                 |                                                                                                    | "Klasse                                                                              | nverwal                                                       | tung" angelegten <b>Klasse</b> zu, indem Sie                                                                                                    |                                        |
| Auchildungchogin                                                                           | in• *                                                                                                    | Down-                                                                                | Menii ai                                                      | uswählen                                                                                                    |                                        |
| tt.mm.iiii                                                                                 |                                                                                                    | Down                                                                                 |                                                               | uswumen.                                                                                                    |                                        |
| Tragen Sie hier das Dat                                                                    | um ein, an dem laut Ausbildungsvertrag die Ausbildung beginnt.                                                                                                    |                                                                                      |                                                               |                                                                                                    |                                        |
| Klasse:*                                                                                   |                                                                                                    |                                                                                      |                                                               |                                                                                                    |                                        |
| - Bitte wählen -                                                                           |                                                                                                    |                                                                                      | Weise                                                         | n Sie den Schuler/die Schulerin dem Trage                                                                                                    | r dei                                  |
| Weisen Sie den Schüler                                                                     | /die Schülerin einer unter Klassenverwaltung angelegten Klasse zu.                                                                                                    |                                                                                      | Finrick                                                       | ischen Ausbildung annand des funfstei                                                                                                    | liger<br>Eolo                          |
| Träger der praktis                                                                         | chen Ausbildung:*                                                                                                    |                                                                                      | oingol                                                        | and die Einrichtung im Drop Down                                                                                                    | гек<br>Иорії                           |
| - Bitte wählen -                                                                           |                                                                                                    |                                                                                      | auswä                                                         | blen                                                                                                    | vienu                                  |
| Weisen Sie den Schüler<br>Ausbildung.<br>Träger der praktischen<br>Ausbildung befindet sic | /die Schülerin dem Träger der praktischen Ausbildung anhand des für<br>Ausbildung außerhalb von Nordrhein-Westfalen haben keinen PFAU.N<br>ih außerhalb von NBW" und erfassen oberhalb Name und Anschrift de | nfstelligen Einnentung<br>IRW Einrichtungsschlüs<br>is Trägers der praktisch         | sei. in alesem                                                | rail setzen Sie ein Hakchen in der Gneckbox "Der Träger der praktischen                                                                                                    |                                        |
| Der Träger der p                                                                           | raktischen Ausbildung befindet sich außerhalb von NRW                                                                                                    |                                                                                      |                                                               | *                                                                                                    |                                        |
| Speichern und w                                                                            | eiter                                                                                                    | Träger der<br>Westfalen<br>diesem Fall<br>praktischen<br>erfassen im<br>Anschrift de | praktis<br>haben<br>setzen S<br>Ausbild<br>daraut<br>s Träger | schen Ausbildung außerhalb von Nordrho<br>keinen PFAU.NRW Einrichtungsschlüssel.<br>Sie ein Häkchen in die Checkbox "Der Träger<br>dung befindet sich außerhalb von NRW"<br>fhin oberhalb erscheinenden Feld Name<br>rs der praktischen Ausbildung. | <b>≥in-</b><br>In<br>der<br>und<br>und |
|                                                                                            |                                                                                                    |                                                                                      |                                                               |                                                                                                    |                                        |

Bitte achten Sie darauf, dass die Personendaten des Schülers/der Schülerin (**Nachname**, **Vorname**, **Geschlecht** und **Geburtsdatum**) korrekt sind. Diese werden an den Träger der praktischen Ausbildung übermittelt und können nachträglich nur noch von der Bezirksregierung Münster geändert werden. Auch der **Ausbildungsbeginn** kann nachträglich nicht mehr geändert werden.

Schließen Sie die Eingabe in diesem Register durch Klick auf den

Button "Speichern und weiter" ab.

#### Zahlungsdaten GJ 1

|                                    | STARTSEITE                                                                                                    | DOKUMENTE                                                                   |                                                           |                                         | VERWALT                  | UNG                                                                       |                                                                                                    |                                                                                                    |                                                                                                    |                                                                                                    |
|------------------------------------|----------------------------------------------------------------------------------------------------|-----------------------------------------------------------------------------|-----------------------------------------------------------|-----------------------------------------|--------------------------|---------------------------------------------------------------------------|----------------------------------------------------------------------------------------------------|----------------------------------------------------------------------------------------------------|----------------------------------------------------------------------------------------------------|----------------------------------------------------------------------------------------------------|
|                                    | Startseite<br>Ist-Meldung                                                                                                    |                                                                             | Register " <b>Za</b>                                      | hlungsdaten(                            | GJ1"                     |                                                                           |                                                                                                    |                                                                                                    |                                                                                                    |                                                                                                    |
|                                    | Allgemeine Daten<br>Ausbildungsumfan<br>O Vollzeit<br>Teilzeit                                                                                                   | Zahlungsdaten G<br>g:*                                                      | Übersicht                                                 |                                         | Beim<br>Vollze<br>Sie de | " <b>Aus</b><br>it ode<br>n Aus                                           | <b>sbildungsumfang</b> "<br>er Teilzeit. Bei Ausl<br>sbildungsumfang in                                                                                                    | wählen<br>oildung in<br>Prozent ar                                                                                               | Sie zwischen<br>Teilzeit geben<br>1.                                                                                                    |                                                                                                    |
|                                    | Ausbridungsumfan<br>Drittmittelförderun<br>● Ja<br>○ Nein<br>Geben Sie hier an, ob Sie<br>Art der Drittmittel:<br>Geben Sie hier die genau<br>Betrag in EUR (mod | e für Ihren Schüler/Ihre Sci<br>:<br>ue Bezeichnung der Drittm<br>natlich): | hülerin Drittmittel erhalten<br>ittelförderung und wenn m | (werden).<br>öglich die zugrundeliegend | de Rechtsvor:            | Gebe<br>Dritt<br>die g<br>mögl<br>erfass<br>und<br>mach<br>Einga<br>Schri | en Sie an, ob Sie fü<br>tmittelförderung e<br>genaue Bezeichnung<br>lich die zugrunde<br>ssen den monatlich<br>Höhe der Drittmit<br>hen können, lasser<br>aben holen Sie bi<br>itt 3: "Bearbeiten ein | ir Ihren Sch<br>rhalten (we<br>der Drittm<br>liegende R<br>en Förderb<br>telförderun<br>Sie die Fo<br>tte sobald<br>ner Ist-Melo | hüler/Ihre Sch<br>erden). Falls ja,<br>nittelförderung<br>Rechtsvorschrif<br>Detrag. Sofern<br>ng noch keine<br>elder zunächs<br>möglich nach<br>dung"). | ülerin eine<br>tragen Sie<br>und wenn<br>t ein und<br>Sie zu Art<br>e Angaben<br>t leer. Die<br>h (s. dazu |
| Schließen Si<br>" <b>Speichern</b> | Zurück Speic<br>e die Eingabe<br>und weiter" ab                                                                                                    | hern und weiter<br>in diesem Re<br>b.                                       | gister durch k                                            | Klick auf den I                         | Button                   |                                                                           |                                                                                                    |                                                                                                    |                                                                                                    |                                                                                                    |

## Übersicht und Zahlungswirksam einreichen

| Register "Übers                              | sicht" - Übersicht                                                  |
|----------------------------------------------|---------------------------------------------------------------------|
| Allgemeine Daten Zahlungsdaten GJ1 Übersicht |                                                                     |
| Zurück Zahlungswirksam einreichen            | In der " <b>Übersicht</b> " werden Ihnen noch einmal alle erfassten |
| Einrichtung                                  | Daten angezeigt. Prüfen Sie diese nochmals. Sind diese              |
| Name                                         | korrekt, klicken Sie auf den Button " <b>Zahlungswirksam</b>        |
| Einrichtungsschlüssel                        | einreichen".                                                        |
| Art der Einrichtung                          |                                                                     |
| Allgemeine Daten                             |                                                                     |
| Nachname                                     |                                                                     |
| Vorname                                      |                                                                     |
| Geschlecht                                   |                                                                     |
| Geburtsdatum                                 |                                                                     |
| Ausbildungsbeginn                            |                                                                     |
| Klasse                                       |                                                                     |
| Trager der praktischen Ausbildung            |                                                                     |
| Zahlungsdaten GJ1                            |                                                                     |
| Ausbildungsumfang                            |                                                                     |
| Drittmittelförderung                         |                                                                     |
| Art der Drittmittel                          |                                                                     |
| Betrag in EUR (monatlich) —                  |                                                                     |
| Zurück Zahlungswirksam einreichen            |                                                                     |

#### Importieren

Um mit Hilfe einer CSV-Tabelle **mehrere Schüler/innen** zu **importieren**, klicken Sie auf den Button "**Importieren**".

| STARTSEITE                                                                              |                       |                                   |                                        | VERWALTUNG                                                                                                    |                                              |                                            |  |
|-----------------------------------------------------------------------------------------|-----------------------|-----------------------------------|----------------------------------------|----------------------------------------------------------------------------------------------------|----------------------------------------------|--------------------------------------------|--|
| PROGNOSEMELDUNG                                                                         | IST-MELDUNG           |                                   |                                        |                                                                                                    |                                              |                                            |  |
| Startseite > Ausgleichs:                                                                | zuweisung             |                                   |                                        |                                                                                                    |                                              |                                            |  |
| Import von Schüler-Ist-Meldungen                                                        |                       |                                   |                                        | 1. Klicken Sie auf den Link. Öffnen Sie die "Anleitung für                                                                                                    |                                              |                                            |  |
| Importieren Sie m<br>Anleitung für den Ir                                               | ehrere Ist-Meldunge   | en mit Hilfe einer CSV            | /-Tabelle                              | den Import<br>aufmerksam di                                                                                                    | <b>von Ist-Melde</b><br>urch.                | <b>ungen</b> ". Lesen Sie diese            |  |
| Vorlage CSV-Tabell                                                                      | le (Download)         |                                   |                                        |                                                                                                    | f des l'al ôff                               |                                            |  |
| Import-Datei*                                                                           |                       |                                   |                                        | 2. Klicken Sie auf den Link. Offnen Sie die Excel-Tabelle<br>"Vorlage CSV-Tabelle". Gehen Sie anhand der "Anleitung<br>für den Import von Ist-Meldungen" vor. Nur wenn Sie <u>alle</u><br>Hinweise beachten, kann der Import funktionieren. |                                              |                                            |  |
| Durchsuchen<br>Wählen Sie die von Ihnen abgespeicherte und ausgefüllte CSV-Tabelle aus. |                       |                                   |                                        |                                                                                                    |                                              |                                            |  |
| Zahlungswirksan                                                                         | n einreichen          |                                   |                                        |                                                                                                    |                                              |                                            |  |
| Mit einem Stern * geker                                                                 | nnzeichnete Felder sn | ichtfelder und müssen aus         | gefüllt werder 3. K<br>Ihne            | (licken Sie auf " <b>E</b><br>en abgespeichert                                                                                                    | <b>Durchsuchen</b> " ur<br>e und ausgefüllte | nd wählen Sie die von<br>SCSV-Tabelle aus. |  |
|                                                                                         |                       | 4. Klicken Sie a<br>Ist-Meldungen | uf " <b>Zahlungs</b><br>der Schüler/in | <b>wirksam einreic</b><br>nen zu importier                                                                                                    | <b>hen</b> ", um die<br>en.                  |                                            |  |

Bitte achten Sie darauf, dass die Personendaten des Schülers/der Schülerin (**Nachname**, **Vorname**, **Geschlecht** und **Geburtsdatum**) in der zu importierenden Tabelle korrekt sind. Diese werden an den Träger der praktischen Ausbildung übermittelt und können nachträglich nur noch von der Bezirksregierung Münster geändert werden.

Auch der Ausbildungsbeginn kann nachträglich nicht mehr geändert werden.

## Schritt 3: Bearbeiten einer Ist-Meldung

Eintretende Änderungen von Schülerdaten sind unverzüglich über die Ist-Meldung des Schülers/der Schülerin in PFAU.NRW zu melden. <u>Hierzu gehen Sie wie folgt vor:</u>

Wählen Sie den bekannten Pfad (s. "Wo wird die Ist-Meldung abgegeben" zu den Ist-Meldungen der Schüler/innen ("Schülerliste"). Öffnen Sie das Drop-Down-Menü unter "Aktionen" und wählen die Aktion "Bearbeiten" (oder gehen alternativ über die Aktion "Ansehen" in die Meldung und klicken hier den Button "Bearbeiten"). Schließen Sie nach den erforderlichen Eingaben die Berabeitung auf dem Register "Übersicht" mit dem Button "Zahlungswirksam einreichen" ab.

Nach dem erstmaligen Einreichen einer Ist-Meldung für einen Schüler/eine Schülerin wird diese durch die Aktion "Bearbeiten" um den Reiter "**Ausbildungsende**" und damit um **weitere Eingabefelder** ergänzt. Wechselt ein Schüler/eine Schülerin die Pflegeschule, ist dies über den Austrittsgrund "Schulwechsel" mitzuteilen und der Schüler/die Schülerin der neuen Pflegeschule zuzuweisen. Fällt wegen Änderung der Schülerzahl eine Klasse weg oder wird neu eingerichtet, erfolgt die Angabe in PFAU.NRW über den Menüpunkt "Klassenverwaltung".

## Hinweise für Träger der praktischen Ausbildung

Bevor Sie uns in PFAU.NRW die erforderlichen Daten Ihrer/Ihres Auszubildenden im Rahmen der Ist-Meldung mitteilen können, muss die für diese/n Auszubildende/n zuständige Pflegeschule zuerst die Ist-Meldung für den Schüler/die Schülerin anlegen und Ihnen diese als Träger der praktischen Ausbildung zuweisen.

Sobald die Zuweisung durch die Pflegeschule erfolgt ist und Ihnen die Ist-Meldung zur weiteren Bearbeitung in PFAU.NRW zur Verfügung steht, erhalten Sie eine E-Mail aus PFAU.NRW. Sie können dann die Ist-Meldung Ihres/Ihrer Auszubildenden in PFAU.NRW bearbeiten.

## Schritt 1: Anlegen einer Ist-Meldung

Nachdem Ihr/e Auszubildende/r durch die Pflegeschule zugewiesen wurde, können Sie die Ist-Meldung Ihres/Ihrer Auszubildenden bearbeiten. Dies erfolgt unter Ausgleichszuweisung  $\rightarrow$  Ist-Meldung.

Sofern Sie **mehrere Einrichtungen** unter Ihrem Benutzerkonto registriert haben, sehen Sie zunächst in der Liste die unter dem Benutzerkonto registrierten Einrichtungen:

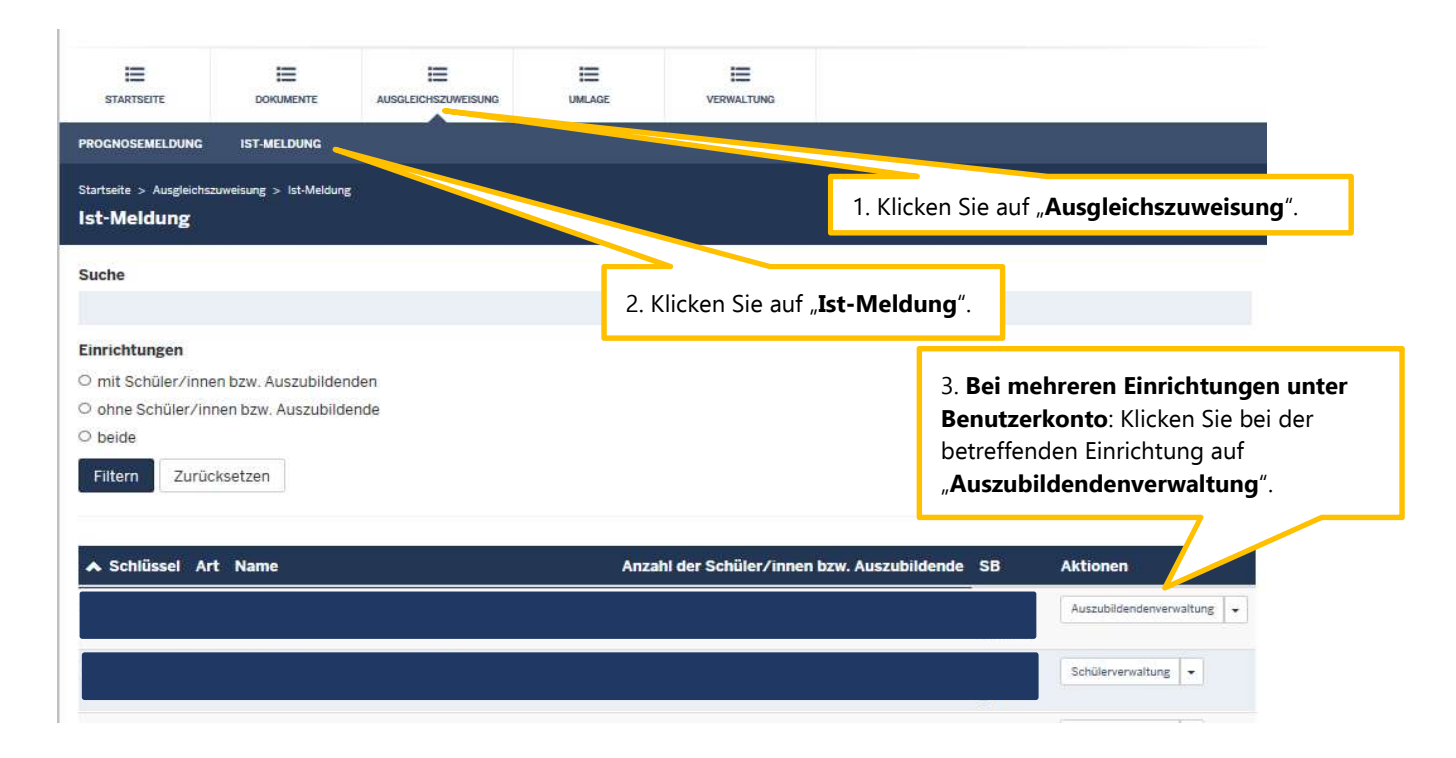

Sofern Sie nur **ein Krankenhaus bzw. eine Pflegeeinrichtung** unter Ihrem Benutzerkonto registriert haben, sehen Sie direkt nach Klick auf "Ist-Meldung" die **Auszubildendenliste Ihrer Einrichtung**. Hier sehen Sie die Ihnen von der Pflegeschule zugewiesenen Auszubildenden.

| STARTSEITE                                | DOKUMENTE                                      |                      |                                                                                                    | VERWALTUNG                                                                                                    |                                  |                                          |              |   |  |
|-------------------------------------------|------------------------------------------------|----------------------|----------------------------------------------------------------------------------------------------|----------------------------------------------------------------------------------------------------|----------------------------------|------------------------------------------|--------------|---|--|
| PROGNOSEMELDUNG                           | IST-MELDUNG                                    |                      |                                                                                                    | _                                                                                                    |                                  |                                          |              |   |  |
| Startseite > Ausgleichs<br>Ist-Meldung Ti | zuweisung > lst-Meldung ]<br>räger der praktis | lung.                | Öffnen Si<br>und klick                                                                                                    | Öffnen Sie das "Drop-Down-Menü unter "Aktionen"<br>und klicken auf " <b>Bearbeiten</b> ", um die Ist-Meldung zu |                                  |                                          |              |   |  |
| Suche                                     |                                                | vervollstä           | vervollständigen. Alternativ klicken Sie auf<br>" <b>Anzeigen</b> " und in der Meldung auf den Button<br>" <b>Bearbeiten</b> ". Sofern Ihnen der/die zugewiesene<br>Auszubildende nicht bekannt ist, weisen Sie diesen |                                                                                                    |                                  |                                          |              |   |  |
|                                           |                                                | "Anzeige<br>"Bearbei |                                                                                                    |                                                                                                    |                                  |                                          |              |   |  |
| Status                                    |                                                | Auszubild            |                                                                                                    |                                                                                                    |                                  |                                          |              |   |  |
| Alle Status                               |                                                |                      |                                                                                                    | an die Pflegeschule zurück (Aktion/Button                                                                       |                                  |                                          |              |   |  |
| Standort der Schule                       |                                                |                      |                                                                                                    | "Auszubi                                                                                                    | "Auszubildende/n zurückweisen"). |                                          |              |   |  |
| Alle Standorte                            | cksetzen                                       |                      |                                                                                                    |                                                                                                    |                                  |                                          |              |   |  |
| Auszubilden                               | denliste                                       |                      |                                                                                                    |                                                                                                    |                                  |                                          |              |   |  |
| Sie können die Reif                       | nenfolge der angezeig                          | ten Auszubildenden d | urch Klick auf die jeweili                                                                                                    | ge Spaltenüberschr                                                                                              | ift (z. B. "Nachname"            | ) ändern.                                |              |   |  |
| Nachname                                  | Vorname Au                                     | sbildungsbeginn      | Ausbildungsumfa                                                                                                    | ng Drittm                                                                                                    | nittelförderung                  | 🔺 Status                                 | ctionen      |   |  |
| Mustermann                                | Max                                            |                      |                                                                                                    |                                                                                                    |                                  | Entwurf                                  | Anzeigen 💌   |   |  |
| 1 bis 1 von 1 Einträg                     | ren                                            |                      |                                                                                                    |                                                                                                    |                                  | Drucken<br>Bearbeiten<br>Auszubildende/n | zurückweisen |   |  |
|                                           |                                                |                      |                                                                                                    |                                                                                                    |                                  |                                          |              | - |  |

Sofern zeitnah keine **ZUWEISUNG** Ihrer/Ihres Auszubildenden durch die zuständige Pflegeschule erfolgt, setzen Sie sich bitte mit der Pflegeschule in Verbindung.

## Allgemeine Daten

| STARISEITE                   | DOKUMENTE AUSGLEICHSZUWEISUNG                                                   | UMLAGE VERVIALTUNG                                                                                                    |
|------------------------------|---------------------------------------------------------------------------------|----------------------------------------------------------------------------------------------------|
| PROGNOSEMELDUNG              | IST-MELDUNG                                                                     |                                                                                                    |
| Startseite > Ausgleichszuw   | eisung > lst-Meldung                                                            |                                                                                                    |
| Ist-Meldung                  | Register "Allgemeine                                                            | Daten". Befüllen Sie die Eingabefelder. Die Pers                                                                      |
| Allgemeine Daten             | Zela Guadren GJI Ubersicht                                                      | Geschlecht und Geburtsdatum) wurden ber                                                                               |
| Nachname:*                   |                                                                                 | Pflegeschule eingetragen und können von i                                                                             |
| Mustermann                   |                                                                                 | geändert werden Felder die mit                                                                                        |
| Vorname:*                    |                                                                                 | gekennzeichnet sind sind Pflichtfelder                                                                                |
| Max                          |                                                                                 | gekennzelennet sind, sind i mentieder.                                                                                |
|                              |                                                                                 |                                                                                                    |
| Geschlecht:*                 |                                                                                 |                                                                                                    |
| Männlich     Weiblich        |                                                                                 |                                                                                                    |
| Weiblich     Divers          |                                                                                 |                                                                                                    |
| Geburtsdatum:*               |                                                                                 |                                                                                                    |
| _ on an countrallin          |                                                                                 |                                                                                                    |
| Änderungen am Nachnam        | en, Vornamen, Geschlecht und Geburtsdatum s                                     | sind <u>nicht</u> mehr möglich. Bitte setzen Sie sich mit der Bezirksregierung Münster in Verbindung.                 |
| Beginn 1 Aushildung          | sdrittel *                                                                      |                                                                                                    |
| tt mm iiii                   | Surree.                                                                         |                                                                                                    |
| (CTUTE)))                    |                                                                                 | Tragen Sie den Beginn 1. Ausbildungsdritt                                                                             |
| Ende 1. Ausbildungso         | irittel:*                                                                       | daraus folgenden Ausbildungsdrittel (Beginn                                                                           |
| tt.mm.jjjj                   |                                                                                 | ein                                                                                                    |
| Beginn 2. Ausbildung         | ;sdrittel:                                                                      |                                                                                                    |
| tt.mm.jjjj                   |                                                                                 | Sofern ein Wechsel des Trägers der r                                                                                  |
| Ende 2 Aushildungs           | drittel                                                                         | Aushildung stattaafundan hat ko                                                                                       |
| tt mm iiii                   |                                                                                 | Ausbildung stattgefunden hat, ka                                                                                      |
| KCOLUTE DI                   |                                                                                 |                                                                                                    |
| Beginn 3. Ausbildung         | ;sdrittel:                                                                      |                                                                                                    |
| tt.mm.jjjj                   | andrittal uniformit die Deuse des anomites Ausbild                              | e na 175 aine (a huna della ada (a in Vallació (2 Jahan) underst ein hundril dura della la cinta da Orana tembri      |
| Die Summe aller Ausbildun    | gsonttei umfasst die Dauer der gesamten Ausbild                                 | Jung, rur eine/n Auszubligenge/n in volizeit (5 janre) umfasst ein Ausbligungsgrittel ein Jahr der Gesamtausbligung.  |
| Pflegeschule:*               |                                                                                 |                                                                                                    |
|                              |                                                                                 |                                                                                                    |
| Ausbildungsbeginn:*          | •                                                                               |                                                                                                    |
| tt.mm.jjjj                   |                                                                                 |                                                                                                    |
| Tragen Sie hier das Datum    | ein, an dem laut Ausbildungsvertrag die Ausbildungsvertrag die Ausbildungsdrift | ng in Ihrer Einrichtung nach dem Pflegeberufegesetz beginnt. Beim Wechsel des Trägers der praktischen Ausbildung (    |
| Datum vom erstmangen be      | Buu dei vasonaang ("oegun r. vasonaangsantte                                    | er / abweichen, wenn die Ausundung in niter Linnondung für gesetzt wird.                                              |
| Ausbildungsvertrag:          |                                                                                 |                                                                                                    |
|                              | Durchsuchen                                                                     |                                                                                                    |
| Laden Sie hier bitte den unt | erzeichneten Ausbildungsvertrag hoch. Zulässige                                 | e Datei-Formate sind pdf, jpeg, jpg, png. Bitte beachten Sie, dass hier nur eine Datei hochgeladen werden kann. Somit |
| mognon, emzerne Seiten de    | a Adaptidui igavei trages als separate Dateich Noch                             | namewer.                                                                                                    |
| Speichern und weite          | er                                                                              |                                                                                                    |
|                              | Sofern Ihne                                                                     | en der unterzeichnete <b>Ausbildungsvertrag</b> noch nicht vorliegt, lad                                              |
|                              | zunächst                                                                        | keine Datei hoch. Das Hochladen des unterzeich                                                                        |
|                              | Ausbildung                                                                      | gsvertrages holen Sie bitte sobald möglich nach (s. dazu Sch                                                          |
|                              | "Bearbeiter                                                                     | n einer Ist-Meldung").                                                                                                |
|                              |                                                                                 |                                                                                                    |
|                              |                                                                                 |                                                                                                    |

#### Zahlungsdaten GJ 1

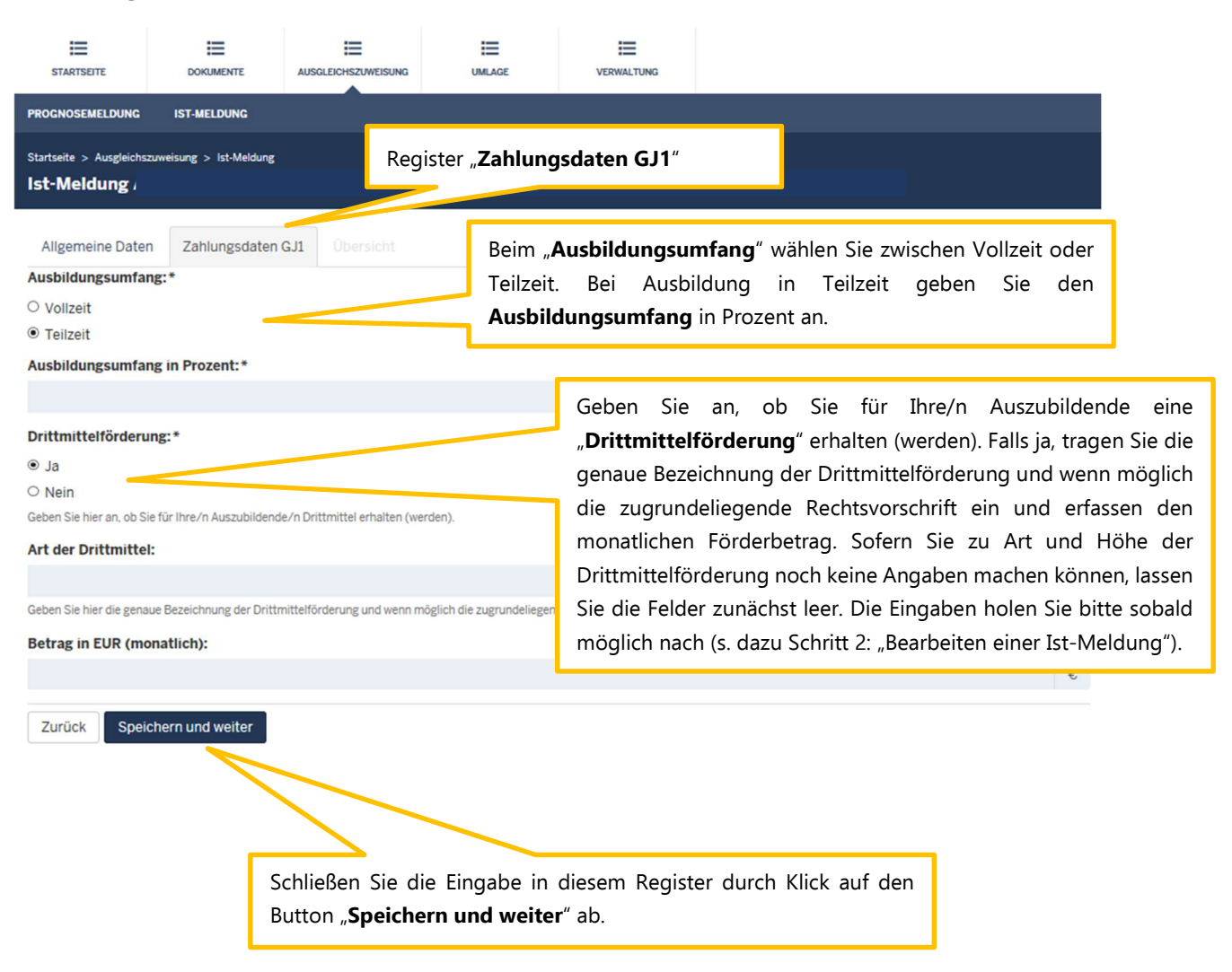

# Übersicht und Zahlungswirksam einreichen

| STARTSEITE                                                 | DOKUMENTE                |               |   |                                                              | VERWALTUNG          |                              |    |  |
|------------------------------------------------------------|--------------------------|---------------|---|--------------------------------------------------------------|---------------------|------------------------------|----|--|
| PROGNOSEMELDUNG                                            | IST-MELDUNG              |               |   |                                                              |                     |                              |    |  |
| Startseite > Ausgleichs<br>Ist-Meldung                     | szuweisung > lst-Meldung |               | F | Register " <b>Übe</b> l                                      | rsicht"             |                              |    |  |
| Allgemeine Date                                            | n Zahlungsdaten          | GJ1 Übersicht |   |                                                              |                     |                              |    |  |
| Zurück Zahl                                                | lungswirksam einreich    | ien           |   |                                                              |                     |                              |    |  |
| Einrichtung<br>Name                                        |                          |               |   |                                                              |                     |                              |    |  |
| Einrichtungsscl<br>IK-Nummer<br>Art der Einricht<br>Sektor | hlüssel<br>ung           |               |   |                                                              |                     |                              |    |  |
| Allgemeine [                                               | Daten                    |               |   |                                                              |                     |                              |    |  |
| Nachname                                                   |                          |               |   | In der " <b>Übe</b>                                          | ersicht" werden Ihn | en noch einmal alle erfasste | en |  |
| Vorname                                                    |                          |               |   | Daten angezeigt. Prüfen Sie diese nochmals. Sind diese       |                     |                              |    |  |
| Geburtsdatum                                               |                          |               |   | korrekt, klicken Sie auf den Button " <b>Zahlungswirksam</b> |                     |                              |    |  |
| Beginn 1. Ausbi                                            | Idungsdrittel            |               |   | einreichen                                                   | ·                   |                              |    |  |
| Ende 1. Ausbild                                            | ungsdrittel              |               |   |                                                              |                     |                              |    |  |
| Beginn 2. Ausbi                                            | Idungsdrittel            |               |   |                                                              |                     |                              |    |  |
| Ende 2. Ausbild                                            | ungsdrittel              |               |   |                                                              |                     |                              |    |  |
| Beginn 3. Ausbi                                            | Idungsdrittel            |               |   |                                                              |                     |                              |    |  |
| Aushildungsher                                             | vingsarittei             |               |   |                                                              |                     |                              |    |  |
| Pflegeschule                                               |                          |               |   |                                                              |                     |                              |    |  |
| Auchildungever                                             | trag                     |               |   |                                                              |                     |                              |    |  |
| Zablumaadat                                                |                          |               |   |                                                              |                     |                              |    |  |
| Zaniungsdat                                                | en GJI                   | _/ /          |   |                                                              |                     |                              |    |  |
| Auspildungsum                                              | arung                    |               |   |                                                              |                     |                              |    |  |
| Art der Drittmit                                           | ttel                     |               |   |                                                              |                     |                              |    |  |
| Betrag in EUR (                                            | monatlich)               |               |   |                                                              |                     |                              |    |  |
| Zurück Zahl                                                | ungswirksam einreich     | ien           |   |                                                              |                     |                              |    |  |

## Schritt 2: Bearbeiten einer Ist-Meldung

Eintretende Änderungen von Auszubildendendaten sind unverzüglich über die die Ist-Meldung des/der Auszubildenden in PFAU.NRW zu melden. <u>Hierzu gehen Sie wie folgt vor:</u>

Wählen Sie den bekannten Pfad (s. "Wo wird die Ist-Meldung abgegeben") zu den Ist-Meldungen der Auszubildenden ("Auszubildendenliste"). Öffnen Sie das Drop-Down-Menü unter "Aktionen" und wählen die Aktion "Bearbeiten" (oder gehen alternativ über die Aktion "Ansehen" in die Meldung und klicken hier den Button "Bearbeiten"). Schließen Sie nach den erforderlichen Eingaben die Berabeitung auf dem Register "Übersicht" mit dem Button "Zahlungswirksam einreichen" ab.

Nach dem erstmaligen Einreichen einer Ist-Meldung für eine/n Auszubildende/n wird diese durch die Aktion "Bearbeiten" um den Reiter "**Ausbildungsende**" und damit um **weitere Eingabefelder** ergänzt. Wechselt ein/e Auszubildende/e den Träger der praktischen Ausbildung ("den Ausbildungsbetrieb") in der laufenden Ausbildung, ist dies über den Austrittsgrund "Wechsel zu einem anderen Träger der praktischen Ausbildung" mitzuteilen.